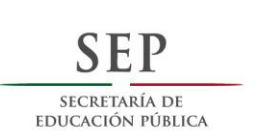

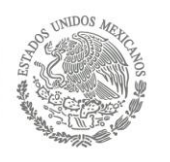

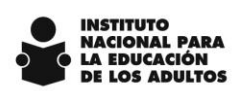

# Incorporación en el SASA en Línea

del MEVYT Indígena Bilingüe Urbano (MIBU)

Junio 2015

INSTITUTO NACIONAL PARA LA EDUCACIÓN DE LOS ADULTOS DIRECCIÓN DE ACREDITACIÓN Y SISTEMAS Calle Francisco Márquez 160- 3er. piso Teléfonos (01) 5 241 2700 ext. 22545 y 22520

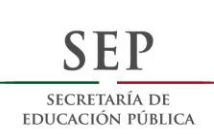

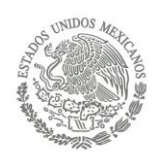

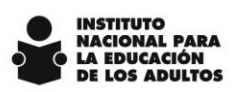

| Obietivo                     | a      |
|------------------------------|--------|
| Módulo de Educandos          | ,<br>4 |
| Módulo de Atención           | 5      |
| Módulo de Figuras Operativas | 5      |

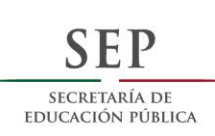

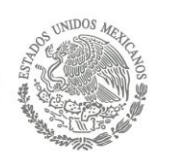

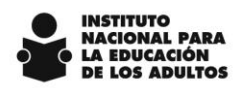

## Objetivo

Notificar a los estados sobre las actualizaciones realizadas al SASA en Línea para el incorporación y seguimiento de educandos en el MEVYT Indígena Bilingüe Urbano (MIBU). Lo anterior con fundamento en el oficio de solicitud DA/0169/2015 firmado por la Directora Académica y dirigido a la Dirección de Acreditación y Sistemas.

Los demás procesos no descritos en este documento permanecen sin cambios.

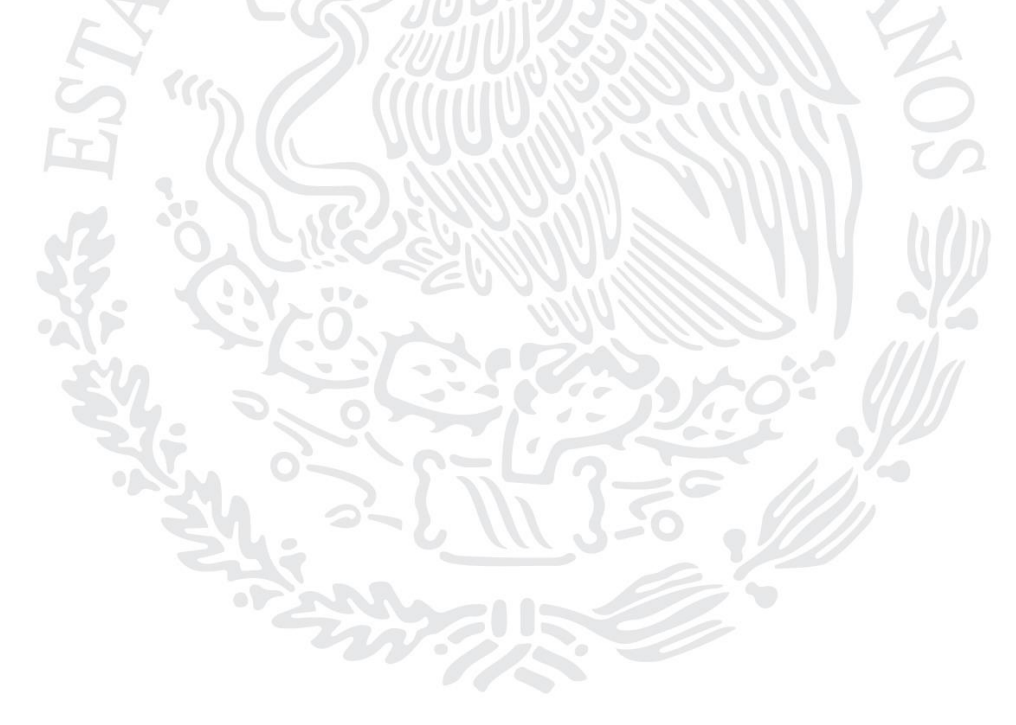

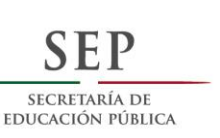

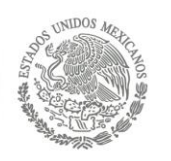

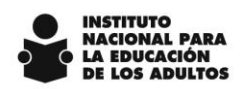

## Módulo de Educandos

Con el fin de identificar a la población que será atendida en el MIBU resultado de la aplicación de la Entrevista Inicial en Regiones o Comunidades con Presencia Indígena, Versión Urbana, se incluyeron en la opción de **Registro del Educando**, en el apartado de **Modelo y Etapa EB**, las siguientes opciones:

#### Etapa 1 Inicial Modelo 14 MIBU R1 Etapa 1 Inicial Modelo 15 MIBU R2

A continuación se muestra como se refleja en SASA:

| Modulo | EtapaEB | Identificador | Modelo | Identificador |
|--------|---------|---------------|--------|---------------|
| Eleair | 1       | INICIAL       | 10     | MEVYT         |
| Elegir | 1       | INICIAL       | 14     | MIBU R1       |
| Elegir | 1       | INICIAL       | 15     | MIBU R2       |
| Elegii | 2       | INTERMEDIO    |        | WEV10-14      |
| Elegir | 3       | AVANZADO      | 10     | MEVYT         |
| 115/   |         |               |        |               |

Cuando se registre a un educando en el SASA, se mostrarán las nuevas opciones de etapa y modelo, y se deberá seleccionar la correspondiente, de acuerdo al resultado de la entrevista arriba mencionada.

A continuación se muestra un ejemplo del registro en SASA:

| Datos P          | rincipales               | Datos Generales  |  |  |
|------------------|--------------------------|------------------|--|--|
| RFE              | RONM7710106G2 CURP ROI   | NM771010MDFDVR08 |  |  |
| rimer Apellido*  | RODRIGUEZ                | ×                |  |  |
| Segundo Apellido | NAVARRO                  |                  |  |  |
| Nombre(s)*       | MIRNA                    |                  |  |  |
| F. Nacimiento*   | 10 - 10 - 1977           |                  |  |  |
| F. Registro*     | 01 - 06 - 2015           |                  |  |  |
| Modelo*          | 14 MIBU R1               |                  |  |  |
| Etapa EB*        | 1 INICIAL                |                  |  |  |
| Subproyecto:*    | 1 INEA - POA             |                  |  |  |
| Dependencia:*    | 1 PROGRAMA REGULAR INEA- | POA              |  |  |
| Confirmado       | ✓ Reingreso ✓            |                  |  |  |

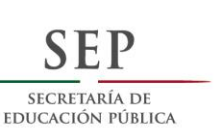

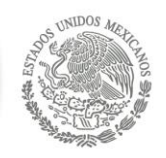

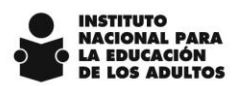

Adicional, se deberán capturar el dato de Proyecto etnia / lengua, en el cual será atendido el educando.

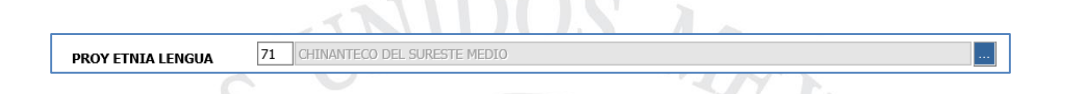

Para concluir el registro del educando, se deberá capturar el resto de los datos requeridos por la aplicación.

### Módulo de Atención

Una vez registrados los educandos en la ruta correspondiente, se podrá hacer su vinculación en el círculo de estudios donde serán atendidos.

Dependiendo de la Ruta bajo la cual se le dará atención al educando, son los módulos que se mostrarán para su vinculación en SASA:

|                |                | Nombre          |                             | B 8                |
|----------------|----------------|-----------------|-----------------------------|--------------------|
| RONM           | 1              |                 |                             |                    |
|                | <u>RFE</u>     | <u>Nombre</u>   |                             |                    |
| <u>Elegir</u>  | RONM7710106    | 6G2 RODRIGUEZ   | NAVARRO MIRNA               |                    |
|                |                |                 |                             | < << 1 V >>        |
|                |                |                 |                             |                    |
| Círcul         | lo de Estudio  | 20090215        | Fecha de incorporación *    | 08 - 06 - 2015     |
| Modal<br>Estud | lidad de<br>io | Impreso 🖲 Virte | ual 🔿 En Línea 🔿 Portal 🔿 B | raille 🔿 Tableta 🔿 |
| Aseso          | or *           | AAMJ940119IZ0   | ALVAREZ MADERA MARIA JAQUE  | LINE               |
|                |                |                 |                             |                    |
|                |                | INC             | ORPORACION DE MODULOS       |                    |
| Mode           | lo             | MIBU R1         |                             |                    |
|                | CLAVE          | MÓDULO          |                             | GRADO              |
|                | B1EE1          | EMPIEZO A LEER  | ESCRIBIR MI LENGUA          | 1                  |
|                | <b>B1EHA</b>   | HABLEMOS ESPAÑ  | IOL                         | 1                  |
|                | B1ELP          | LA PALABRA      |                             | 1                  |
|                |                |                 | SCRITA                      | 1                  |
|                | B1EUL          | 050 EA EENGOA E |                             |                    |
|                | B1EUL          | USU EX EENGUA E |                             |                    |

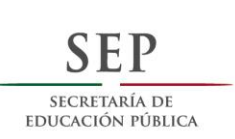

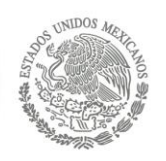

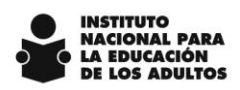

TUC A

Para la Ruta 1 los módulos son:

• Empiezo a leer y escribir en mi lengua – MIBES 1

1 W 11.

- Hablemos español MIBES 2
- La Palabra
- Uso la lengua escrita MIBES 5

Para la Ruta 2, los módulos son:

- Hablemos español MIBES 2
- La Palabra
- Para empezar

## Módulo de Figuras Operativas

Con el fin de realizar el seguimiento de los asesores educativos que atienden a los educandos bajo esta vertiente, es importante asignarle, el proyecto Etnia / Lengua, mediante el cual les darán seguimiento. Esta opción está en el módulo de figuras operativas, en el separador de Datos Generales.

| REC              | AAFR760831JQ6                              |   |                   | Savat Macculina Camanina        |
|------------------|--------------------------------------------|---|-------------------|---------------------------------|
| Correo           | nacross35@hotmail.com                      |   | Estado Civil *    | C CASADO                        |
| Electrónico      | pararosazzignournan.com                    |   | Base Stale Langua | 71 CHINANTECO DEL SUBESTE MEDIO |
|                  | - automas                                  | - | Proy Ethia Lengua |                                 |
| Nacionalidad *   | 1 MEXICO                                   |   | Lengua            | Especificó SI O NO 🔍            |
| Ent. Fed. Nac. * | 32 ZACATECAS                               |   |                   | Ninguna Longua                  |
| Domicilio        |                                            |   |                   | Ninguna cengua 🔄                |
| Vialidad         | Tipo* 5 GALLE Nombre* REFUGIO RAYGOZA      |   |                   |                                 |
|                  | Número 2 Número Interior                   |   |                   | Hispano Hablante SI 🔍 NO 🔿      |
|                  |                                            | = | Escolaridad *     | 25 LICENCIATURA INCOMPLETA      |
| Asentamiento Hum | ano Tipo* 3 BARRIO Nombre* LAS GOLONDRINAS |   |                   |                                 |
| C.P.*            | 99750 Teléfono (331)4-13-93-80             |   | Ocupación *       | 14 ESTUDIANTE                   |
| Ent. Fed.*       | 14 JALISCO                                 |   |                   |                                 |
| Municipio*       | 25 COLOTLAN                                |   | Ingreso *         | Ingreso Mensual 0               |
| Localidad*       | 196 FRACCIONAMIENTO LAS GOLONDRINAS        |   | Ulian *           | Número de Hilos 0               |